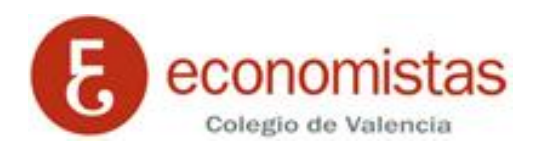

## Cómo consultar con Gmail el correo de otras cuentas

## Cómo utilizar la función Obtención de mensajes para guardar todo tu correo electrónico en el mismo lugar

Si tienes varias cuentas de correo, puedes consultarlas todas en Gmail. La función Obtención de mensajes de Gmail primero importa todos tus mensajes antiguos a Gmail, y luego sigue trayendo los nuevos mensajes que recibas en la otra cuenta. Puedes añadir hasta 5 cuentas, incluidas las cuentas de Gmail y de otros proveedores de correo electrónico.

Si quieres recibir los mensajes de tu cuenta de correo @coev.com en Gmail, sigue estas instrucciones:

- 1. Abre la cuenta de Gmail *a la* que importabas el correo.
- 2. Haz clic en la rueda dentada (arriba a la derecha).
- **\$**
- 3. Selecciona Configuración.
- 4. Selecciona la pestaña Cuentas.

General Etiquetas Recibidos Cuentas e importación Filtros Reenvío y correo POP/IMAP

5. Ve al apartado Comprobar el correo de otras cuentas (mediante POP3).

| 😻 Gmail - Añadir una cuenta de correo tuya - Mozilla Firefox 💿 💷                                                    | × |
|----------------------------------------------------------------------------------------------------|---|
| https://mail.google.com/mail/u/0/?ui=2&ik=93b143f97c&view=ma                                                        |   |
| Añadir una cuenta de correo tuya                                                                                    |   |
| Escribe la dirección de correo de la cuenta cuyos mensajes quieras obtener<br>(Nota: Puedes añadir 5 cuentas tuyas) |   |
| Dirección de correo electrónico:                                                                                    |   |
| Cancelar Siguiente paso »                                                                                           |   |
|                                                                                                    |   |
|                                                                                                    |   |
|                                                                                                    |   |
|                                                                                                    |   |
|                                                                                                    |   |
|                                                                                                    |   |

- 6. En el apartado Comprobar el correo de otras cuentas (mediante POP3), haz clic en Añadir una cuenta de correo POP3 tuya.
- 7. Escribe la dirección completa de correo electrónico de la otra cuenta y haz clic en Paso siguiente.
- 8. Escribe tu contraseña.
- 9. Ahora tienes varias opciones para elegir. Nosotros te recomendamos estos ajustes:
  - Dejar una copia de los mensajes recuperados en el servidor: marca esta casilla. Si no lo haces, se eliminarán los mensajes de tu otra cuenta y solo podrás acceder a ellos en Gmail. <u>Más información</u>
  - Para recuperar mensajes de correo electrónico, utilizar siempre una conexión SSL: márcala. En algunas cuentas es necesario dejar esta opción sin seleccionar. <u>Más</u> información

- **Etiquetar los mensajes entrantes:** marca esta casilla si quieres distinguir rápidamente en tu bandeja de entrada los mensajes que proceden de esta cuenta.
- Archivar los mensajes entrantes: no la marques. Solo te conviene marcarla si no quieres ver en tu bandeja de entrada los mensajes nuevos de la otra cuenta.
- 10. Haz clic en **Añadir cuenta.** Si aparece un mensaje de error durante la configuración, haz clic en el enlace **Mostrar detalles del error** para saber qué ha pasado.
  - Si aparece un mensaje indicándote que POP está inhabilitado, ve a la página de configuración de tu otra cuenta e intenta habilitar POP.
  - Si aparece un mensaje indicándote que POP no está disponible, es posible que tu proveedor de correo no admita POP. Prueba <u>otras formas de trasladar mensajes a Gmail</u>.
  - Si recibes un error distinto, busca la solución en nuestra página <u>Incidencias con la función</u> <u>Obtención de mensajes</u>.
- 11. Después de añadir tu cuenta, tendrás que decidir si quieres <u>enviar mensajes poniendo esta</u> <u>dirección en el remite</u>. Esta función te permite enviar mensajes desde Gmail como si los mandaras desde tu otra cuenta de correo electrónico.
- 12. Gmail comprobará tu otra cuenta regularmente para ver si tienes mensajes nuevos. Si quieres saber cuándo comprobó la otra cuenta por última vez, ve a la pestaña <u>Cuentas</u> de "Configuración".

| 😻 Gmail - Añadir una cue            | nta de correo tuya - Mozilla Firefox 📃 💷 💌                                                                          |
|-------------------------------------|----------------------------------------------------------------------------------------------------|
| https://mail.google.co              | m/mail/u/0/?ui=2&ik=93b143f97c&view=ma                                                                              |
| Añadir una cuenta                   | de correo tuya                                                                                                    |
| Escribe la configura                | ción de correo de soporte@coev.com. Más información                                                                 |
| Dirección de correo<br>electrónico: | soporte@coev.com                                                                                                    |
| Nombre de usuario:                  | carlos.soria@coev.com                                                                                               |
| Contraseña:                         | •••••                                                                                                    |
| Servidor POP:                       | correo.coev.com Verto: 110 V                                                                                        |
|                                     | Dejar una copia del mensaje recuperado en el servidor.<br><u>Más información</u>                                    |
|                                     | Para recuperar mensajes de correo electrónico, utiliza siempre<br>una conexión segura (SSL). <u>Más información</u> |
|                                     | Etiquetar los mensajes entrantes: soporte@coev.com 👻                                                                |
|                                     | Archivar los mensajes entrantes (omitir Recibidos)                                                                  |
| (                                   | Cancelar Atrás Añadir cuenta »                                                                                      |
|                                     |                                                                                                    |
|                                     |                                                                                                    |

| Grail - Anadir una cuenta de correo tuya - Mozilia Firetox                                                  |  |
|----------------------------------------------------------------------------------------------------|--|
| https://mail.google.com/mail/u/0/?ui=2&ik=93b143f9/c&view=ma                                                |  |
| 🗹 Se ha añadido tu cuenta de correo.                                                                        |  |
| Ya puedes recuperar el correo de esta cuenta.<br>¿Te gustaría enviar correos también como soporte@coev.com? |  |
| Sí, quiero poder enviar mensajes como soporte@coev.com.                                                     |  |
| N0 (puedes cambiar esta opción más adelante)                                                                |  |
| Siguiente paso »                                                                                            |  |
|                                                                                                    |  |
|                                                                                                    |  |
|                                                                                                    |  |
|                                                                                                    |  |
|                                                                                                    |  |
|                                                                                                    |  |
|                                                                                                    |  |
|                                                                                                    |  |
|                                                                                                    |  |

| O https://www.il.accord.com                                                                                                    |                                                                                                    |                                                                                           |
|----------------------------------------------------------------------------------------------------|----------------------------------------------------------------------------------------------------|-------------------------------------------------------------------------------------------|
| https://mail.google.c                                                                                                    | om/mail/u/0/?ui=28lik=93b143t9/c8lvi                                                                                                    | ew=cf&lcfmf=true&lcfa=soporte@                                                            |
| Añadir otra direcc                                                                                                    | ión de correo tuya                                                                                                    |                                                                                           |
| Escribe los datos de<br>(en el mensaje que envíes                                                                                                    | e tu otra dirección de correo elec<br>se mostrarán tu nombre y tu dirección de co                                                                                                    | trónico.<br>meo)                                                                          |
| Nombre:                                                                                                    | Soporte - COEV                                                                                                    |                                                                                           |
| Dirección de correo<br>electrónico:                                                                                                    | soporte@coev.com                                                                                                    |                                                                                           |
|                                                                                                    | Tratarlo como un alias. Más informa                                                                                                    | ación                                                                                     |
|                                                                                                    | Especificar otra dirección de respue                                                                                                    | e <u>sta</u> (opcional)                                                                   |
|                                                                                                    | Cancelar Siguiente pa                                                                                                    | ISO »                                                                                     |
|                                                                                                    |                                                                                                    |                                                                                           |
|                                                                                                    |                                                                                                    |                                                                                           |
|                                                                                                    |                                                                                                    |                                                                                           |
|                                                                                                    |                                                                                                    |                                                                                           |
|                                                                                                    |                                                                                                    |                                                                                           |
|                                                                                                    |                                                                                                    |                                                                                           |
|                                                                                                    |                                                                                                    |                                                                                           |
|                                                                                                    |                                                                                                    |                                                                                           |
| ) Gmail - Añadir otra dir                                                                                                    | ección de correo tuya - Mozilla Firefox                                                                                                    |                                                                                           |
| Gmail - Añadir otra dirr<br>▲ https://mail.google.c                                                                                                    | ección de correo tuya - Mozilla Firefox<br>om/mail/u/0/?ui=2&ik=93b143f97c&vi                                                                                                    | ew=cf&cfmf=true&cfa=soporte@                                                              |
| J Gmail - Añadir otra dir<br>▲ https://mail.google.c<br>Añadir otra direcc                                                                                                    | ección de correo tuya - Mozilla Firefox<br>om/mail/u/0/?ui=2&ik=93b143f97c&vi<br>ión de correo tuya                                                                                                    | ew=cf&cfmf=true&cfa=soporte@                                                              |
| Gmail - Añadir otra dir<br>Attps://mail.google.c<br>Añadir otra direcc<br>Enviar el correo a t                                                                                                    | ección de correo tuya - Mozilla Firefox<br>om/mail/u/0/?ui=2&ik=93b143f97c&vi<br>ión de correo tuya<br>ravés de tu servidor SMTP                                                                                                    | ew=cf&cfmf=true&cfa=soporte@                                                              |
| Gmail - Añadir otra dira<br>https://mail.google.c<br>Añadir otra direcc<br>Enviar el correo a ti<br>Configura tu correo p<br>Más información                                                       | ección de correo tuya - Mozilla Firefox<br>om/mail/u/0/?ui=2&ik=93b143f97c&tvi<br>ión de correo tuya<br>ravés de tu servidor SMTP<br>ara que se envíe a través de los serv                                                                                                    | ew=cf&cfmf=true&cfa=soporte@<br>idores SMTP de coev.com                                   |
| Gmail - Añadir otra dir<br>https://mail.google.c<br>Añadir otra direcc<br>Enviar el correo a tr<br>Configura tu correo p<br><u>Más información</u><br>Servidor SMTP:                               | ección de correo tuya - Mozilla Firefox<br>om/mail/u/0/?ui=2&ik=93b143f97c&vi<br>ión de correo tuya<br>ravés de tu servidor SMTP<br>ara que se envíe a través de los sen<br>correo.coev.com                                                                                                    | ew=cf&cfmf=true&cfa=soporte@<br>idores SMTP de coev.com                                   |
| Gmail - Añadir otra dir<br>https://mail.google.c<br>Añadir otra direcc<br>Enviar el correo a tu<br>Configura tu correo p<br><u>Más información</u><br>Servidor SMTP:<br>Nombre de usuario:         | ección de correo tuya - Mozilla Firefox<br>om/mail/u/0/?ui=2&ik=93b143f97c&vi<br>ión de correo tuya<br>ravés de tu servidor SMTP<br>ara que se envíe a través de los serv<br>correo.coev.com<br>soporte@coev.com                                                                                | ew=cf&cfmf=true&cfa=soporte@<br>idores SMTP de coev.com                                   |
| Gmail - Añadir otra dir<br>https://mail.google.c<br>Añadir otra direcc<br>Enviar el correo a tu<br>Configura tu correo p<br>Más información<br>Servidor SMTP:<br>Nombre de usuario:<br>Contraseña: | ección de correo tuya - Mozilla Firefox<br>om/mail/u/0/?ui=2&ik=93b143f97c&vi<br>ión de correo tuya<br>ravés de tu servidor SMTP<br>ara que se envíe a través de los serv<br>correo.coev.com<br>soporte@coev.com                                                                                | ew=cf&cfmf=true&cfa=soporte@<br>idores SMTP de coev.com                                   |
| Gmail - Añadir otra dir<br>https://mail.google.c<br>Añadir otra direcc<br>Enviar el correo a tu<br>Configura tu correo p<br>Más información<br>Servidor SMTP:<br>Nombre de usuario:<br>Contraseña: | ección de correo tuya - Mozilla Firefox<br>om/mail/u/0/?ui=2&ik=93b143f97c&vi<br>ión de correo tuya<br>ravés de tu servidor SMTP<br>ara que se envíe a través de los sen<br>correo.coev.com<br>soporte@coev.com<br>Conexión segura mediante <u>TLS</u><br>@ Conexión segura mediante <u>SSL</u> | ew=cf&cfmf=true&cfa=soporte@<br>idores SMTP de coev.com<br>Puerto: 587 ▼<br>(recomendada) |